## 【商工会会員様向け】

## ザ・商談!し・ご・と発掘市 「受注希望者向け」 エントリー方法

- 1. 専用サイト(https://ses. b-mall. ne. jp/form. php)にアクセスする。
  - ※【ザ・商談!し・ご・と発掘市】ホームページ内の『エントリー・参加』ページ、 受注希望企業欄からもアクセス可能です。

ザ・商談!しごと発掘市会員登録フォーム

| <b>止未</b> 旧報                               |                                                               |
|--------------------------------------------|---------------------------------------------------------------|
| ある商工会議所会員区分                                | 商工会議所会員区分: 選択して下さい                                            |
| ▲第 所選<br>※商工会議所会員区分で非会員を選ば<br>れた場合は選択は不要です | 都道府県: 選択して下さい▼ 会議所名: 選択して下さい▼<br>会員番号: 例:123456789 (半角英数字入力可) |
| ▲新 企業名                                     | 例:株式会社 東商                                                     |
| <b>&amp;須</b> フリガナ                         | 例: カブシキカイシャ トウショウ                                             |
| 低至 資本金                                     | 例:100万円(半角数字)                                                 |
| 任章 従業員数                                    | (一一一一一一一一一一一一一一一一一一一一一一一一一一一一一一一一一一一一                         |
| 低氣 設立 (西暦)                                 | 例:1980年(半角数学)                                                 |
| ₩■ 売上高(年間)                                 | 例:3000 万円 (半角数字)                                              |

2. 入力方法

企業病却

①【商工会議所区分】 「非会員もしくは商工会会員」を選択

|   | ザ・商談!しごと発掘市会員登録フォーム                        |                                                                 |                |
|---|--------------------------------------------|-----------------------------------------------------------------|----------------|
|   | 企業情報                                       |                                                                 |                |
| 1 | <b>8</b> 5 商工会議所会員区分                       | <ul> <li></li></ul>                                             | 「非会員去」くけ商工会会員」 |
|   | ●第 所属<br>※商工会議所会員区分で非会員を選ば<br>れた場合は選択は不要です | 都道府県: 選択して下さい ☆ 会議所名: 選択して下さい ☆<br>会員番号: 例:123456789 (半角英数字入力可) | を選択            |
|   | <b>ቆ须</b> 企業名                              | 例:株式会社 東商                                                       |                |
|   | <b>8</b> Я フリガナ                            | 例:カプシキカイシャ トウショウ                                                |                |

②【所属】 都道府県:「東京都」会議所名:「東京」を選択。
 会員番号:「0000」を入力する。

※会員番号を入力しないと先に進めません。ご注意ください。

## ザ・商談!しごと発掘市会員登録フォーム

|   | 企業情報                                       |                                                 |                   |
|---|--------------------------------------------|-------------------------------------------------|-------------------|
|   | <b>83</b> 商工会議所会員区分                        | 商工会議所会員区分: 非会員もしくは商工会会員 🖌                       |                   |
| 2 | ●第 所画<br>※商工会議所会員区分で非会員を選ば<br>れた場合は選択は不要です | 都道府県:東京都 ▼ 会議所名:東京 ▼<br>会員番号: 0000 × (半角英数字入力可) | . 当道府県 :「東京都」を選択  |
|   | <b>₽3</b> 企業名                              | 例:株式会社 東商                                       | . 会議所名 :「東京」を選択   |
|   | <b>&amp;</b> 新 フリガナ                        | 例:カブシキカイシャ トウショウ 3                              | . 会員番号 :「0000」を入力 |
|   | <b>任</b> 軍 資本金                             | 例:100万円(半角数字)                                   |                   |
|   | 任章 従業員数                                    | 例:10 人 (半角数字)                                   |                   |
|   | <b>4章</b> 設立 (西暦)                          | 例:1980 年(半角数字)                                  |                   |

③フォームに沿って入力

④フォームへの入力完了後、プライバシーポリシーを確認の上、

「個人情報の取り扱いに同意する」の項目にチェックをお願いいたします。 チェックを入れていただくと「確認へ進む」が押せるようになります。

※ 「**ザ・ビジネスモールに企業情報の登録を希望する**」の項目にチェックは入 れないでください。

|                       | 83 担当者住所        | 〒     例:100-0005     郵便番号を入力すると、市町村まで自動入力されます。(半角数字)       住所 建物名及びビル名がある場合は入力して下さい。       例:東京都千代田区丸の内3-2-2 丸の内二重橋ビル |
|-----------------------|-----------------|----------------------------------------------------------------------------------------------------|
|                       | <b>必須</b> 電話番号  | 例:03-3283-7500 <b>(半角数字)</b>                                                                                          |
|                       | 任意 FAX          | 例:03-3284-1208 <b>(半角数字)</b>                                                                                          |
| ※ <del>チ</del><br>入れな | ェック図は<br>いでください | <ul> <li>□ザ・ビジネスモールに企業情報の登録を希望する。</li> <li>④ 図個人情報の取り扱いに同意する。</li> <li>● 確認画面へ進む</li> </ul>                           |

個人情報の取り扱いについては、<u>プライバシーポリシー</u>を御覧下さい。

3.ご登録いただいたメールアドレスに「会員登録ありがとうございます」というメールが 送られます。ここに添付の URL をクリックしていただくと、正式に登録完了です。 (登録完了画面が表示されます)

正式登録が完了するとログイン用のパスワードがメールで送られてきます。

4.送られてきたパスワードを使って、【企業紹介情報の登録】へお進みください。 以下のサイトからマイページにログインしてください。

https://ses.b-mall.ne.jp

| 📴 ザ・商談!しごと発掘市会員マイページ |         |  |  |
|----------------------|---------|--|--|
| ログイン                 |         |  |  |
| メールアドレス              |         |  |  |
| バスワード                |         |  |  |
|                      | '>      |  |  |
| バスワードを忘れ             | にた方はこちら |  |  |